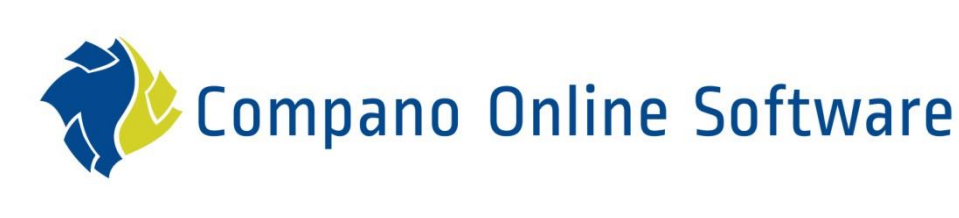

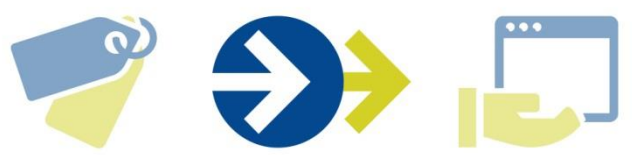

# Aanleveren data Artikelbeheer COS AB

Versie 1.7

| Bestand | COS_AB_Handleiding_Aanleveren_Artikelbeheer.docx |
|---------|--------------------------------------------------|
| Datum   | 20-10-2023                                       |

🍠 🌮 💭

Compano Online Software

## 🥰 🌮 🔁

Compano Online Software

## Inhoud

| 1 | Inle  | iding                                       | .3 |
|---|-------|---------------------------------------------|----|
| 2 | Aan   | leveren data Artikelbeheer                  | .3 |
|   | 2.1   | Via Compano (PIM-)omgeving                  | .3 |
|   | 2.2   | Via FTPS                                    | .4 |
|   | 2.2.2 | 1 FTPS account                              | .4 |
|   | 2.2.2 | 2 FTPS-beveiliging en firewall instellingen | .4 |
|   | 2.2.3 | 3 Aanleveren via FTPS                       | .4 |
|   | 2.3   | Data-eigenaar AB                            | .7 |

## 1 Inleiding

🍠 🌮 💭

Artikelbeheer (AB) is vernieuwd. In de nieuwe versie van Artikelbeheer is het aanleveren van data sterk vereenvoudigd. Deze handleiding beschrijft hoe data aangeleverd kan worden naar deze vernieuwde versie van Artikelbeheer.

## 2 Aanleveren data Artikelbeheer

Het vernieuwde Artikelbeheer is beschikbaar (vanaf januari 2023) voor het aanleveren van data via:

- Compano (PIM-)omgeving
- FTPS

### 2.1 Via Compano (PIM-) omgeving

Aanleveren via een PIM-omgeving blijft op ongeveer dezelfde manier werken:

- 1. Ga via het Menu, naar Artikelen > Assortiment.
- 2. Selecteer het assortiment dat je wil aanleveren en klik, onder Functies, op Overzetten AB.

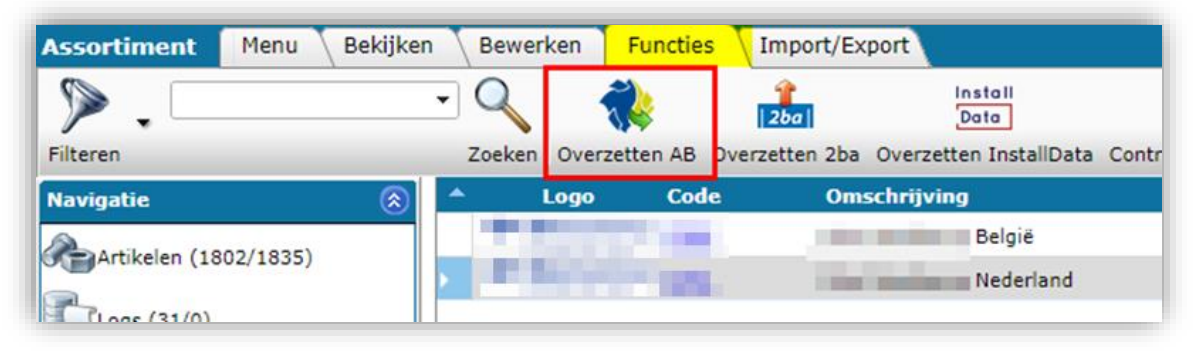

#### 3. In het pop-up scherm:

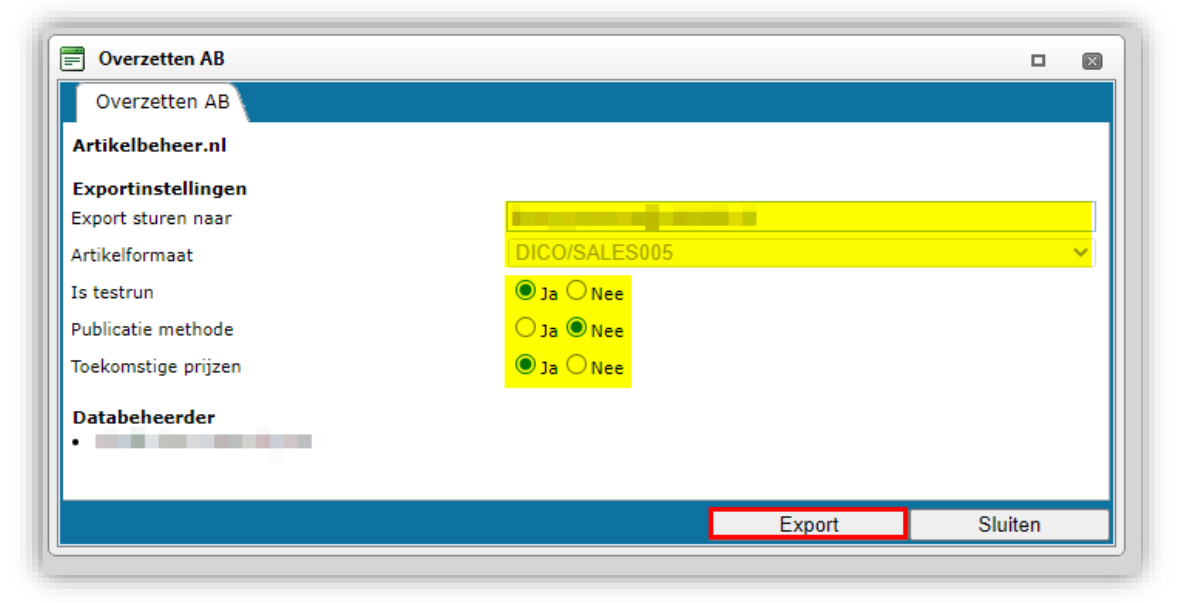

- a. Export sturen naar: Het export rapport wordt gestuurd naar dit e-mail adres.
- b. Artikelformaat: DICO/SALES005 (default).

- c. Is testrun:
  - i. Ja: Zet deze optie op *Ja* als je het overzetten naar AB eerst wil uittesten; je ontvangt dan wel een export rapport met fouten en waarschuwingen, maar er wordt nog geen data overgezet.
  - ii. Nee: Zet deze optie op *Nee* als je bij *geen fouten* de data meteen wil overzetten naar AB.
- d. Publicatie methode: De optie verschijnt als je *ls testrun* op *Ja* zet.
  - i. Ja: Publiceer, bij geen fouten, de data direct op AB.
  - ii. Nee: Doe alleen een testrun en verstuur een export rapport.
- e. Toekomstige prijzen: Zet deze optie op *Ja* als je ook toekomstige prijzen wil exporteren.
- 4. Klik op *Export*.

## 2.2 Via FTPS

Data voor Artikelbeheer.nl kan ook aangeleverd worden via het FTPS-protocol. Hiervoor maak je gebruik van een FTPS-client, bijvoorbeeld de gratis verkrijgbare client van <u>FileZilla</u>.

Let op: FTPS is een ander protocol dan SFTP, let dus bij het instellen op dat je FTPS gebruikt.

Lees, voordat je data gaat aanleveren via FTPS, de volgende instructies door:

### 2.2.1 FTPS account

Voor aanleveren via FTPS heb je een speciale FTPS-gebruikersaccount nodig:

Een FTPS-account kan je via <u>info@artikelbeheer.nl</u> aanvragen. In de accountnaam wordt je GLN verwerkt.

### 2.2.2 FTPS-beveiliging en firewall instellingen

Het FTPS-protocol maakt gebruik van versleutelde dataoverdracht:

- De upload van data is alleen toegestaan vanaf bepaalde IP-adressen van jouw organisatie.
- in de *firewall* van je organisatie moeten bepaalde poorten openstaan:
  - o Uitgaand: Poort 21
  - o Inkomend: Poorten 64441 t/m 64447

Informeer je systeembeheerder of IT-afdeling over de juiste instellingen van IPadres(sen) en poorten in de firewall.

Bij vragen kunnen ze contact opnemen met Compano Support, <u>+31882667202</u> of <u>support@compano.com</u>.

### 2.2.3 Aanleveren via FTPS

Aanleveren van data voor Artikelbeheer.nl kan alleen in bepaalde bestandsformaten:

De data moet worden aangeboden in één van de volgende brancheformaten: PAB, INSBOU, DICO/SALES of BMEcat. Om data aan te leveren:

1. Start de FTPS-client op, bijvoorbeeld *FileZilla*, en maak verbinding met de FTPS-server van Compano. Vul hiervoor de juiste gegevens in bij *Host, Gebruikersnaam*, en *Wachtwoord*. Klik vervolgens op knop *Snelverbinden*.

```
Host-adres voor FTPS: ftps.compano.com → Versleuteling: Expliciet
FTP over TLS
```

a. Ga in FileZilla naar het menu *Bestand > Sitebeheer*.

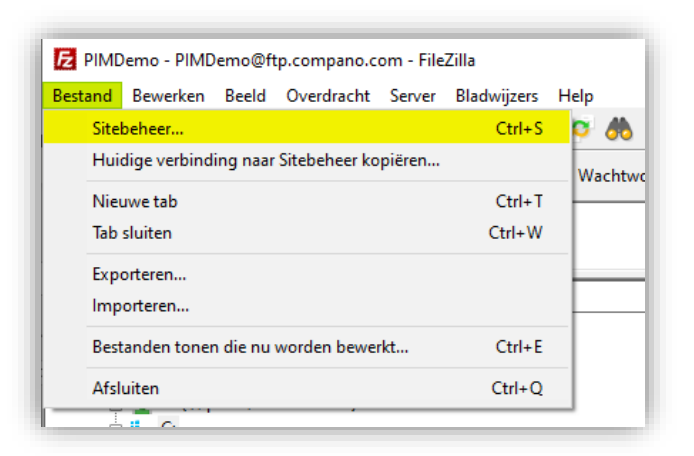

b. Klik, in het pop-venster, op *Nieuwe site* en vul op het tabblad *Algemeen* het volgende in:

|                                                 | 2 Attachmente                                        |
|-------------------------------------------------|------------------------------------------------------|
| Sitebeheer                                      | ×                                                    |
| Invoer selecteren:                              | Algemeen Geavanceerd Overdrachtinstellingen Tekenset |
| □- <mark></mark> Mijn sites<br>↓ ↓ Compano ftps | Protocol: FTP - File Transfer Protocol 🗸             |
|                                                 | Host: ftps.compano.com Poort:                        |
|                                                 | Versleuteling: Vereist expliciet FTP over TLS 🗸 🗸    |
|                                                 | Inlogtype: Normaal V                                 |
|                                                 | Gebruiker: <gebruikernaam></gebruikernaam>           |
|                                                 | Wachtwoord:                                          |
|                                                 | Achtergrondkleur: Geen 🗸<br>Opmerkingen:             |
| Nieuwe site Nieuwe map                          |                                                      |
| Nieuwe bladwijzer Hernoemen                     |                                                      |
| Verwijderen Kopiëren                            | · · · ·                                              |
|                                                 | Verbinden OK Annuleren                               |

- i. Protocol: Selecteer het reguliere FTP File Transfer Protocol
- ii. Host: ftps.compano.com
- iii. Versleuteling: Selecteer Vereist expliciet FTP over TLS

🍠 🌮 🗁

- iv. Inlogtype: Selecteer Normaal
- v. Gebruiker: Typ je gebruikersnaam
- vi. Wachtwoord: Typ je wachtwoord
- c. Klik vervolgens op *OK* om de verbinding tot stand te brengen.

<u>Opmerking</u>: Wanneer je *voor het eerst* verbinding maakt met een nieuwe, beveiligde FTPS-site, moet je het *beveiligingscertificaat* vertrouwen. Zorg ervoor dat je de juiste vinkjes zet en klik dan op *OK*:

| Dekend certific             | aat                                      |                                                                                                    | × |
|-----------------------------|------------------------------------------|----------------------------------------------------------------------------------------------------|---|
| Het certifiend stellen of e | aat van de server<br>le server vertrouw  | is onbekend. Controleer het certificaat zorgvuldig om vast t<br>d kan worden.                          | 3 |
| Compare t<br>your serve     | he displayed finge<br>administrator or : | erprint with the certificate fingerprint you have received fron<br>server hosting provider.            | 1 |
| Certificate                 | in chain: 0 (Serve                       | er certificate) ~                                                                                      |   |
| Certificat                  | e                                        |                                                                                                    |   |
| Overzich                    | t                                        |                                                                                                    | ^ |
| Vinge                       | erafdruk (SHA-256                        | ): ce:b5:05:5a:5b:5a:1f:1f:16:a6:71:e7:eb:33:12:25:<br>9a:97:35:3b:f5:24:ec:98:40:43:74:71:a3:2b:eb:9b |   |
| Vinge                       | erafdruk (SHA-1):                        | 6f:33:fc:b7:92:a0:9d:0e:02:ab:ee:b8:25:d3:40:46:02:36:f3:94                                            |   |
| Valid                       | ty period:                               | From 4-6-2020 02:00:00 to 25-7-2022 01:59:59                                                           |   |
| Subject                     |                                          |                                                                                                    |   |
| Gebr                        | uikelijke naam:   *.o                    | ompano.com                                                                                             |   |
| Alter                       | natieve namen: *.c<br>cc                 | ompano.com<br>mpano.com                                                                                |   |
| Issuer                      |                                          |                                                                                                    |   |
| Gebr                        | uikelijke naam: Se                       | ctigo RSA Domain Validation Secure Server CA                                                           |   |
| Orga                        | nisatie: Se                              | ctigo Limited                                                                                          |   |
| Land                        | GE                                       | \$                                                                                                    |   |
| Staat                       | of provincie: Gr                         | eater Manchester                                                                                       |   |
| Loka                        | iteit: Sa                                | lford                                                                                                  |   |
| Details                     |                                          |                                                                                                    |   |
| Seria                       | :                                        | 00:c4:7c:7a:fb:ab:30:0d:45:27:8f:5a:36:e7:c5:c2:56                                                     |   |
| Oper                        | baar sleutelalgori                       | tme: RSA met 2048 bits                                                                                 |   |
| Hand                        | tekening-algoritm                        | e: RSA-SHA256                                                                                          | ~ |
| Sessiede                    | ails                                     |                                                                                                    |   |
| Host:                       | ftps.co                                  | mpano.com:21                                                                                           |   |
| Protocol                    | TLS1.2                                   | Code: AES-256-GCM                                                                                      |   |
| Sleutelui                   | wisseling: ECDHE                         | -SECP256R1-RSA-SHA384 Mac: AEAD                                                                        |   |
| Trust the s                 | erver certificate an                     | d carry on connecting?                                                                                 |   |
| 🗹 Always                    | trust this certificat                    | e in future sessions.                                                                                  |   |
| Dit cert                    | ificaat vertrouwen                       | op de vermelde alternatieve hostnamen.                                                                 |   |
|                             |                                          |                                                                                                    |   |

2. Op de FTPS-server zie je nu de mappen AutoCheck en AutoImport klaarstaan:

|                                                                                                    | 44                       |                       |                    |                                                           |   |
|----------------------------------------------------------------------------------------------------|--------------------------|-----------------------|--------------------|-----------------------------------------------------------|---|
|                                                                                                    | ~~~~                     |                       |                    |                                                           |   |
| lost: Gebruikersnaam: Wae                                                                                                    | :htwoord:                |                       | Poo                | rt: Snelverbinden 💌                                       |   |
| Ingelogd<br>Jatus: Mappenijist ophalen<br>Jatus: Mappenijist van "/" opmaken geslaagd<br>Jatus: Mappenijist van "Autolmport" ophalen<br>Jatus: Mappenijist van "Autolmport" ophalen<br>Jatus: Mappenijist van "Autolmport" ophaken geslaagd<br>Jatus: Mappenijist van "Autolmport" ophaken geslaagd                                                                                                    |                          |                       |                    |                                                           |   |
| okale site: C:\Users\Henk-Jan Boven.COMPANO\Documents\eriks\                                                                                                    |                          |                       | ~                  | Externe site: /AutoImport                                 |   |
| Bureaublad                                                                                                    |                          |                       | ^                  | B- /                                                      |   |
| Documenten     Deze pc                                                                                                    |                          |                       |                    | Autocheck                                                 |   |
| i international de la companya de la companya de l |                          |                       | ~                  |                                                           |   |
| estandsnaam                                                                                                    |                          | Bestand               | Be                 | Bestandsnaam 3 Bestandsty Laatst gewijzigd                | ~ |
|                                                                                                    |                          |                       |                    | B.                                                        |   |
| SALES005.zip                                                                                                    |                          | 32.331.904            | Ge                 | Lege mappenlijst                                          |   |
|                                                                                                    |                          |                       |                    |                                                           |   |
|                                                                                                    |                          |                       |                    |                                                           |   |
|                                                                                                    |                          |                       | >                  | ¢                                                         |   |
| bestand. Totale grootte: 32.331.904 bytes                                                                                                    |                          |                       | >                  | ۲<br>Lege map.                                            |   |
| bestand. Totale grootte: 32.331.904 bytes<br>erver/Lokaal bestand Richting Extern bestand                                                                                                    | Grootte                  | Prioriteit            | ><br>Tijd          | K Lege map. Reden                                         |   |
| bestand. Totale grootte: 32.331.904 bytes<br>erver/Lokaal bestand Richting Extern bestand<br>8712423016224@Ftps.comp                                                                                                    | Grootte                  | Prioriteit            | ><br>Tijd          | د<br>Lege map.<br>Reden                                   |   |
| bestand. Totale grootte: 32.331.904 bytes<br>erver/Lokaal bestand Richting Extern bestand<br>8 9712423016224@Ftps.comp<br>\\a-h04\Sites\Artikelbehee +>> /8716741000002_20221214-1                                                                                                    | Grootte<br>15 32.331.904 | Prioriteit<br>Normaal | ><br>Tijd<br>15-12 | < Lege map. Reden -2022 16:27:12 Kan de overdracht niet s |   |

- 3. Sleep je databestand in de *AutoCheck* of *AutoImport* map:
  - AutoCheck: Databestand wordt vergeleken met huidige dataset op Artikelbeheer.nl; hier wordt een rapport van opgemaakt en verstuurd.

Let op: Na akkoord moet het bestand *altijd opnieuw* handmatig geüpload worden naar de map *AutoImport* voor daadwerkelijke verwerking, *tenzij* in de **parameters.xml** van het databestand het volgende is aangegeven:

<PublishMethod>AutoAcceptStagingData</PublishMethod>. Dit is alleen mogelijk voor de databestandstypen PAB, DICO/INSBOU en DICO/SALES.

#### Parameters.xml

Aan een *BMEcat zip-bestand* kan een zelfgemaakte *parameters.xmL* toegevoegd worden. Een voorbeeld van dit XML-bestand is beschikbaar via de Compano Help-pagina.

Let op: Hierin moeten handmatig nog wel een paar parameters aangepast worden.:

<UCProcessParameters xmlns:xsd="http://www.w3.org/2001/XMLSchema" xmlns:xsi="http://www.w3.org/2001/XMLSchema-instance" xmlns="http://www.artikelbeheer.nl"> <PackageDescription>TYPE BESTAND</PackageDescription> <PublishMethod>AutoAcceptStagingData</PublishMethod> <ReportAllCheckDetailMessages>false</ReportAllCheckDetailMessages> <GeneratedBy>KLANTNAAM</GeneratedBy> <SendReportToEmail>E-MAIL ADRESSEN VOOR ONTVANGST RAPPORTAGE</SendReportToEmail> <ReportLanguage/> <Supplier>LEVERANCIER NAAM</Supplier> </UCProcessParameters>

- TYPE BESTAND (optioneel): Geef het type databestand op, bijvoorbeeld **BMEcat**, of **INSBOU004**.
- KLANTNAAM (optioneel): Typ hier de klantnaam.
- E-MAIL ADRESSEN VOOR ONTVANGST: Typ hier de e-mailadres(sen), punt-komma gescheiden, voor iedereen die de rapportage van de upload moet ontvangen.
- LEVERANCIER (optioneel): Type hier de naam van de leverancier.
  - AutoImport: Databestand wordt ingelezen en verwerkt. Een rapport wordt verstuurd naar het e-mailadres dat is aangegeven in de parameters.xml van het databestand.
- 4. De dataverwerking via FTPS is geautomatiseerd.

<u>Belangrijk</u>: Data ingelezen via de *AutoImport* map wordt verwerkt *ná 00:00 uur* en staat dan *direct live* op Artikelbeheer.nl 2.0; er is geen staging omgeving meer.

### 2.3 Data-eigenaar AB

Als je als fabrikant zelf data aanlevert aan Artikelbeheer.nl, stel dan in dat je de eigenaar van deze dat bent. Dit voorkomt dat derden met toegang tot Artikelbeheer.nl wijzigingen in fabrikant- of productdata aanbrengen:

- 1. Ga via het Menu naar *Producten > Fabrikanten*.
- 2. Selecteer de Fabrikant en, onder Bewerken, klik op Wijzigen:

| Fabrikanten Menu Bek   | ijken Bewerken Fu | ncties Import/Export             |           |
|------------------------|-------------------|----------------------------------|-----------|
| ▶                      | - 🤍 🔲 (           | 1 📝 🧯                            | ).        |
| Filteren               | Zoeken Alles De   | atails Schermlay-outs beheren He | lp        |
| Navigatie              | Code (GLN)        | Organisatie                      | Fabrikant |
| Producten (2172/1687)  |                   |                                  |           |
| Artikelen              |                   |                                  |           |
| Bijlagen (0/0)         |                   |                                  |           |
| Productgroepen (382/0) |                   |                                  |           |
| Memo's (0/0)           |                   |                                  |           |
| Bewerken               | 2                 |                                  |           |
| Toevoegen              |                   |                                  |           |
| Wijzigen               |                   |                                  |           |

3. Ga, in het pop-up venster, naar het tabblad Artikelbeheer:

| Fabrikant Organisatie        | rtikelbeheer Vertalingen                    |                    |
|------------------------------|---------------------------------------------|--------------------|
| inks                         |                                             |                    |
| eeplinksjabloon              | https://www.nl/nl-NL/professional/product   | %code%             |
| roduct afbeelding URL        | i                                           |                    |
| roduct tekening URL          | 1                                           |                    |
| nstellingen                  |                                             |                    |
| ataeigenaar Artikelbeheer.nl |                                             | <mark>→</mark> ※÷/ |
|                              |                                             |                    |
|                              |                                             |                    |
|                              | Vorige bewerken Volgende bewerken Bewaar re | cord Annuleer      |

- a. Dataeigenaar Artikelbeheer.nl: Kies jezelf als data -eigenaar in het drop-down menu.
- 4. Bewaar het record.